## **Creating Your Online Account**

- 1. Visit <u>www.towneproperties.com</u>
- 2. Hover over the *Login* link
  - a. select HOA/COA Login
    - i. If you community has its own website, please visit that site instead.

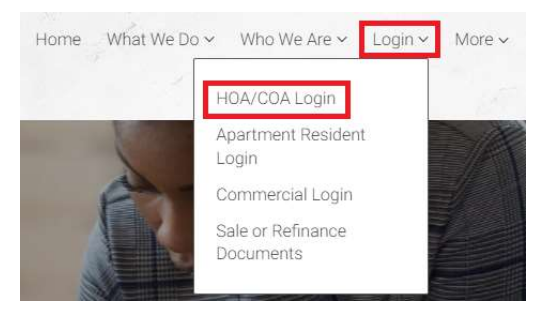

3. Click on *Click Here to register*.

# WELCOME TO RESIDENT

| * indicates required fields. |  |
|------------------------------|--|
| Email*                       |  |
|                              |  |
| Password*                    |  |
|                              |  |
| Sign in                      |  |
|                              |  |
| Forgot password?             |  |
| Click here to register.      |  |
| Send Verification Email      |  |

## **Creating Your Online Account**

- 4. Fill in all Required Fields
  - a. Registration Code/Account Number: XXXXX

| PERSONAL DETAI               | LS                               |                                            |
|------------------------------|----------------------------------|--------------------------------------------|
| LINGOLANE DE IMI             |                                  |                                            |
| First Name*                  |                                  |                                            |
| Last Name*                   |                                  |                                            |
| Registration Code <b>@</b> * |                                  |                                            |
| ACCOUNT INFORI               | MATION                           |                                            |
| Password*                    |                                  | Weak Medium Strong                         |
| Confirm Password*            |                                  |                                            |
| Security Question*           | What was your first pet's na 🗸   |                                            |
| Security Answer*             |                                  |                                            |
| USER VERIFICATI              | ON                               |                                            |
| This site is protected by re | CAPTCHA and the Google Privacy F | <sup>2</sup> olicy and Terms of Service ap |
|                              |                                  |                                            |

A verification email will be sent to you. You will need to open the email and follow the steps given to validate your email address. Once you have validated your email address you will be able to access your online account.

### \*Do you have multiple properties?

If you have multiple addresses, to register for another simply repeat steps 1-4. When entering your email address on step 4, a pop-up screen will alert you that you have an existing account, simply click *Use my existing account*. Enter the same email and password that you created your original account with but enter in your other registration code. Once completed you will then receive an email confirming your additional address has been linked to your existing account.

### \*This online account offers you the ability to:

- View your ledger in real time
- Make one-time payments
- Setup reoccurring payments
- View association documents

2